附件1

# 陕西普通货运驾驶员免费继续教育

# 注册学习指南

陕西道路普通货运驾驶员免费继续教育平台手机 APP 学习 分为 IOS 版、安卓版,道路普通货运驾驶员可根据自身情况,自 愿选择继续教育方式。

### 一、手机学习 APP 下载安装

电脑登录陕西省道路运输事业发展中心门户网(网址: http://www.sxsjttygj.gov.cn/)扫描二维码下载安装,或直接扫描 陕西普通货运驾驶员继续教育 APP 下载二维码或微信学习服务 公众号二维码安装。初次注册只支持安卓系统手机,注册成功后 可使用安卓系统和 IOS 系统手机进行登录学习。

#### 二、学员注册选课

学员使用安卓系统手机完成 APP 个人身份信息注册,注册 完成后登录在"选择""课程包"内添加对应周期的免费继续教 育学习课程, IOS 系统手机不能注册选择课程只能登录学习。

#### 三、登录学习

1. 注册选课完成后可选择安卓系统或 IOS 系统手机登录学 习。

首次登录需点击"个人中心",点击"设置",再点击
两下"头像"上传头像。

3. 上传头像完成后,返回点击"最近学习",再点击课程,

- 1 -

点击"学习"开始学习。

#### 四、学习注意事项

 学习过程中系统会不定时的进行人脸活体识别验证是否 别人学习,学员按照提示要求做相应的动作进行识别。

 知识点学习完成后,后面显示"参与练习"需点击把测 试题完成。

扫描关注微信"学习服务公众号",学习过程中需要帮助可以通过公众号进行咨询或直接拨打公众号内的服务电话。

# 五、继续教育签章

学员通过"陕西道路普通货运驾驶员免费继续教育平台"完成继续教育学习后,可持从业资格证、身份证在所属业务窗口办 理继续教育审核签章。

六、陕西普通货运驾驶员免费继续教育学习流程图

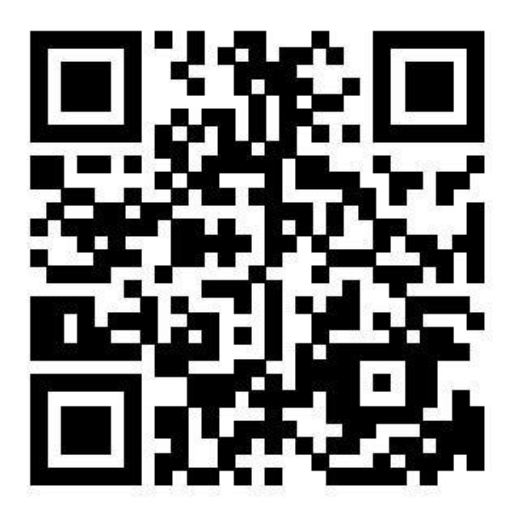

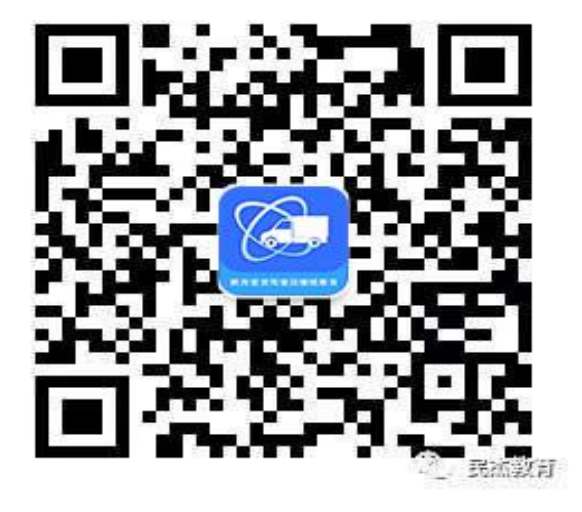

微信扫描下载学习 APP

微信扫描关注学习服务公众号 (此公众号可下载学习 APP)

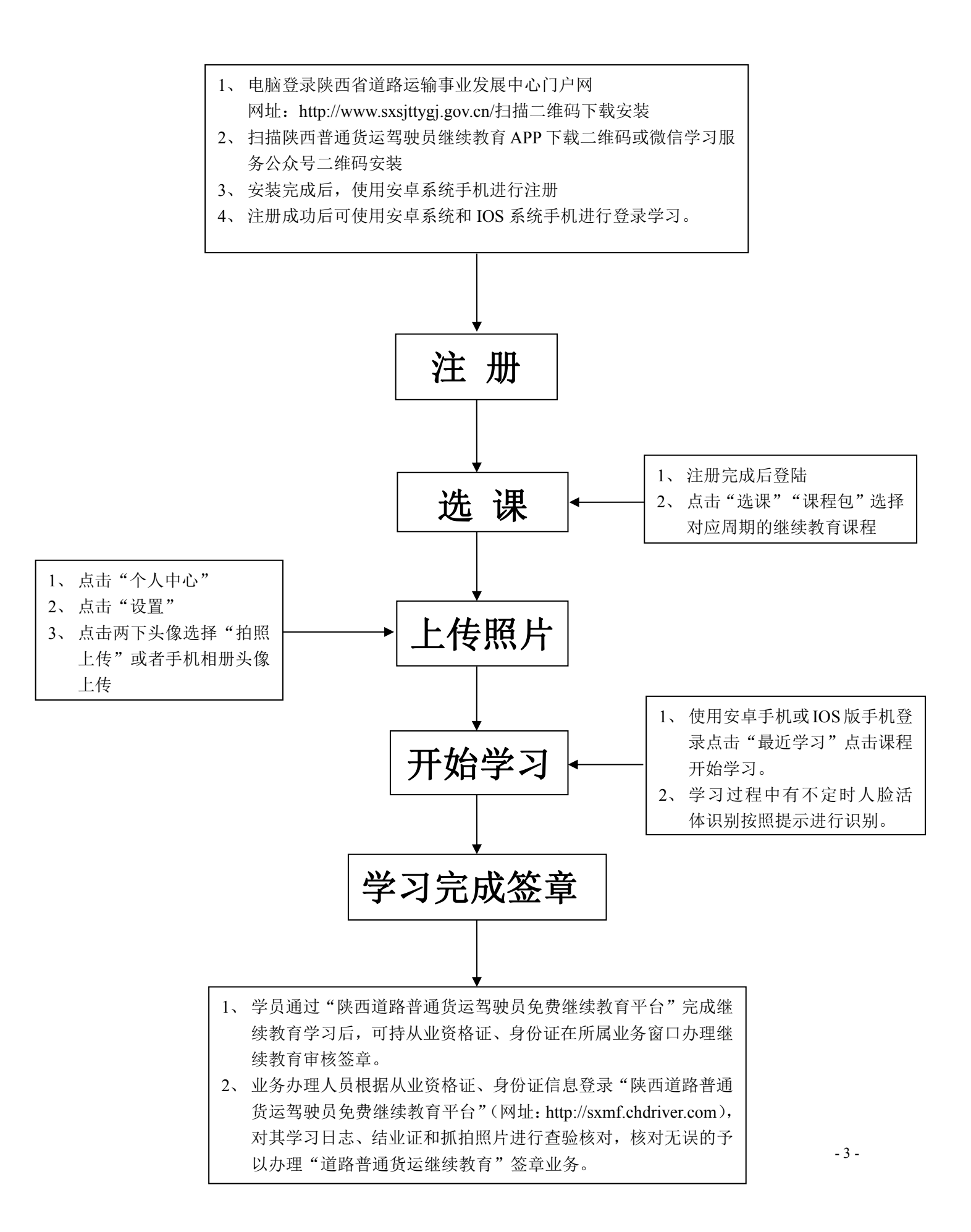